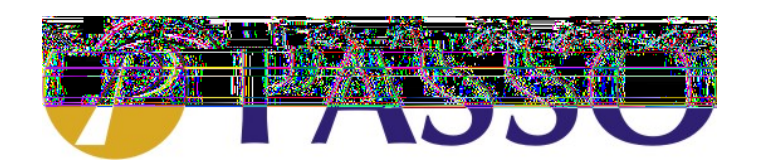

## Adicionar ActiveX DLL no Delphi 5

1 – No seu projeto em Delphi, clique em "Project" e logo após, no subitem "Import Type Library". (figura 1)

|                  |             | 18 <b>1</b> ( |                          |                                          |
|------------------|-------------|---------------|--------------------------|------------------------------------------|
| ·动力·动脉。 联系       | 11 4182     | să            | Boud Will Ropert Win     | Continent 0353                           |
| Acad Marel       |             |               |                          | Not Charles In                           |
| ALC: NO.         |             |               |                          |                                          |
|                  | 1 1 1 1     |               |                          | ana mana ana ana ana ana ana ana ana ana |
|                  | . inwere a  |               |                          |                                          |
| Object Inspector |             | Ľ.            | Add to Repository        |                                          |
| Form1: TForm1    |             | #             | ⊻iew Source              |                                          |
| Provide Let      | . 1         |               | Languages 🔹 🕨            |                                          |
| Properties   Eve | nts         | 8             | Add Now Project          |                                          |
| Action           |             | )()<br>       | Add <u>N</u> ew Project  |                                          |
| ActiveControl    |             | Ď             | Add Existing Project     |                                          |
| Align            | alNone      | D1            | Compile Project1 Ctrl+F9 |                                          |
|                  | [akLeft,ak] | 10101         | Ruild Project1           |                                          |
| AutoScroll       | True        |               |                          |                                          |
| AutoSize         | False       | ≤.            | Syntax check Project I   |                                          |
| BiDiMode         | bdLeftToR   | Ĩ             | [nformation for [none]   |                                          |
|                  | [biSystemM  | Pa            | Compile All Projects     |                                          |
| BorderStyle      | bsSizeable  | 10101         |                          |                                          |
| BorderWidth      | 0           | 10101         | Build All Projects       |                                          |
| Caption          | Form1       | 論             | Web Deployment Options   |                                          |
| ClientHeight     | 453         |               | Web Doplay               |                                          |
| ClientWidth      | 688         |               | wen Dehnà                |                                          |
| Color            | clBtnFa     | 2             | Options Shift+Ctrl+F11   |                                          |
| ⊞ Constraints    | (TSizeCons  | -             |                          | 4                                        |
| Cursor           | crDefault   |               |                          |                                          |

2 – Aparecerá a seguinte tela:

| Import Type Library 🔀                                                                                                    |
|----------------------------------------------------------------------------------------------------|
| Import Type Library                                                                                                    |
|                                                                                                    |
| Acrobat Control for ActiveX (Version 1.3)<br>AcrolEHelper 1.0 Type Library (Version 1.0)<br>Active Setup Control Library (Version 1.0)<br>ActiveMovie control type library 2.0 (Version 2.0)<br>Adobe SVG Viewer Type Library 2.0 (Version 2.0)<br>Animation GIF Control (Version 1.5)<br>API Declaration Loader (Version 1.0)<br>ATL 2.0 Type Library (Version 1.0) |
|                                                                                                    |
| <u>Add.</u> <u>H</u> emove                                                                                                    |
| Class names:                                                                                                    |
| Palette page: ActiveX                                                                                                    |
| Unit <u>d</u> ir name: C:\Arquivos de programas\Borland\Delphi5\Imp                                                                                                    |
| Search path: \$(DELPHI)\Lib;\$(DELPHI)\Bin;\$(DELPHI)\Impor                                                                                                    |
| Install Create Unit Cancel <u>H</u> elp                                                                                                    |

3 – Clique em "Add...", e selecione o arquivo "Ppasso.dll", que deverá estar em \windows\system. Figura 3

| Open Type L                  | ibrary           |                           |     |           |          | ?×       |
|------------------------------|------------------|---------------------------|-----|-----------|----------|----------|
| <u>E</u> xaminar:            | 🔁 System         |                           | · [ | 1         | <u>r</u> |          |
| 📄 MSN Mes                    | senger 5.0.0543  | 🚞 Color                   |     | 🔊 Testel  | DLL2.dll |          |
| 📄 mui                        |                  | 🚞 losubsys                |     | 🔊 PrjVsi. | dll      | _        |
| 📄 sfp                        |                  | 🚞 Shellext                |     | 🔊 RTCD    | LL.dll   | _        |
| 🗋 CatRoot                    |                  | 🔊 PPasso.dll              |     | 🔊 papor   | nto.dll  | _        |
| 🗋 Oobe                       |                  | 🔊 ExForm.dll              |     | 🖻 AniGIF  | F.ocx    | _        |
| 🛛 🗋 Macromed                 | ł                | 🔊 TesteDLL.dll            |     | 🔊 Atl.dll |          | _        |
| 🗋 Vmm32                      |                  | 🔊 clsFSO.dll              |     | 🔊 wbhel   | p2.dll   |          |
|                              |                  |                           |     |           |          | F        |
| <u>N</u> ome do<br>arquivo:  | PPasso.dll       |                           |     |           |          | Abrir    |
| Arquivos do<br><u>t</u> ipo: | TypeLib files (* | tlb,*.olb,*.dll,*.ocx,*.e | xe) |           | •        | Cancelar |

4 – O arquivo selecionado deverá aparecer na tela "Import Type Library". Figura 4

| Import Type Lib                                                                                                    | rary                                                                                                    |                                                                                                    | ×              |
|----------------------------------------------------------------------------------------------------|----------------------------------------------------------------------------------------------------|----------------------------------------------------------------------------------------------------|----------------|
| Import Type Libra                                                                                                    | ary                                                                                                    |                                                                                                    |                |
| Oracle Data (<br>Oracle InProc<br>Oracle Sprea<br>Oracle8 Navig<br>Oralce Navig<br>OraOLEDB 1<br>PPasso (Vers<br>progdl 1.0 Ty | Control (Version 1.0<br>Server 3.0 Type L<br>d Table Control (Ve<br>gator Command Se<br>ator Import/Export<br>.0 Type Library (Ve<br>ion 1.0)<br>pe Library (Version | ))<br>Library (Version 3.0)<br>ersion 1.3)<br>erver (Version 1.0)<br>Control (Version 1.0)<br>rsion 1.0)<br>1.0) |                |
| C:\WINDOW                                                                                                    | S\SYSTEM\PPas                                                                                                    | so.dll                                                                                                    |                |
|                                                                                                    |                                                                                                    | <u>A</u> dd                                                                                                    | <u>R</u> emove |
| <u>C</u> lass names:                                                                                                    | TcProjDLL                                                                                                    |                                                                                                    | ×              |
| Palette page:                                                                                                    | ActiveX                                                                                                    |                                                                                                    | •              |
| Unit <u>d</u> ir name:                                                                                                    | C: \Arquivos de p                                                                                                    | rogramas\Borland\De                                                                                              | elphi5\Imp     |
| Search path:                                                                                                    | \$(DELPHI)\Lib;\$                                                                                                    | (DELPHI)\Bin;\$(DELF                                                                                             | PHI)\Impor     |
|                                                                                                    |                                                                                                    |                                                                                                    |                |
| <br><u>G</u> enerate Co                                                                                                    | stall Creat                                                                                                    | e <u>U</u> nit Cancel                                                                                            | <u>H</u> elp   |

5 – Clique em "Install...", e a seguinte tela será exibida:

| Install             |                          | × |
|---------------------|--------------------------|---|
| Into existing       | package Into new package |   |
|                     |                          | 1 |
| File name           | s Browse                 |   |
|                     |                          |   |
| <u>D</u> escription | on:                      |   |
|                     |                          |   |
|                     |                          | 1 |
|                     |                          |   |

6 – Selecione "Into new package", insira o nome do arquivo e a descrição do mesmo. Figura 6

| In | stall                                                                           | × |
|----|---------------------------------------------------------------------------------|---|
| ſ  | nto existing package Into new package                                           |   |
|    | File name:     PPasso       Description:     DLL de comunicação com Ponto Passo |   |
|    | OK Cancel <u>H</u> elp                                                          |   |

7 – Clique em "OK", e a confirmação de instalação será exibida. Figura 7

| 🐙 Delphi 5 - P                | roject1                   |                          |                     |                   |                      |             |                   |                |               |            |
|-------------------------------|---------------------------|--------------------------|---------------------|-------------------|----------------------|-------------|-------------------|----------------|---------------|------------|
| Eile <u>E</u> dit <u>S</u> ea | arch ⊻iew <u>P</u> roject | <u>R</u> un <u>C</u> omp | onent <u>D</u> atab | ase <u>T</u> ools | Help                 | lone>       | •                 | ð -            |               |            |
| 🛛 🗅 🚅 ד 🔚                     | 🕼 🖆 🕞 🖟                   | 3 🛛 🧶 🗍                  | Standard A          | dditional 🗎 W     | /in32∫ Svster        | m 🗍 Data Ac | cess Data         | Controls   AD  | ) 0 🗍 InterBa | ise 🖡 Mida |
| 67 F C                        | □    ▶ •                  |                          | ₽<br>₽              | T 🖏               | A 🔤                  | OK          | × • 4             | . =            | •             |            |
|                               |                           | 1                        |                     |                   |                      |             | 11                |                |               |            |
| Object Inspector              | ×                         | Form1                    |                     |                   |                      |             |                   |                |               |            |
| Form1: TForm1                 | •                         |                          |                     |                   |                      |             |                   |                |               |            |
| Properties Fve                | ents]                     |                          |                     |                   |                      |             |                   |                |               | ::::::     |
|                               |                           |                          |                     |                   |                      |             |                   |                |               |            |
| Action                        |                           |                          |                     |                   | · · · · · · · · · ·  |             |                   | •••••          | •••••         |            |
| ActiveLontrol                 | - Di la ca a              |                          |                     |                   | · · · · · · · · · ·  |             |                   |                | •••••         |            |
| Align                         | alivone                   | [::::::::                |                     |                   | · · · · · · · · · ·  |             | • • • • • • • •   | ••••           | •••••         |            |
| HAnchors                      | [akLert,akTop]            |                          |                     |                   | •••••                | •••••       | •••••             |                |               |            |
| AutoScioli                    |                           |                          | Package - Pl        | Passo.dpk         |                      |             |                   | ×              |               |            |
| Autosize                      |                           |                          | 01                  | ( <b>1</b>        | <b>7</b>             |             | 3                 |                |               |            |
| BIDIMOde                      | DaLert i ortight          |                          | Compile             | Ådd               | Remove               | Install     | Options           |                |               |            |
| H Bordericons                 | [DISystemmenu,i           |                          |                     |                   |                      |             |                   |                |               |            |
| Borderstyle                   | DSDIZEADIE                |                          | Files               |                   | Path                 |             |                   |                |               |            |
| Borderwidth                   | U<br>Fam1                 |                          | 🖃 🧰 Cont            | ains Confirr      | n                    |             |                   |                | ×             |            |
| ClaubUninks                   | 450                       |                          | 🛛 🗃 F               | Pa                |                      |             |                   |                |               |            |
| ClientHeight                  | 403                       |                          | 📔 🦾 🎬 F             | Pa 🥐              | ) <sup>Package</sup> | PPasso.bpl  | l will be built t | hen installed. | Continue?     |            |
| Celer                         | olDhaEana                 |                          | 🖹 🚞 Requ            | ire: 🔨            | r                    |             |                   |                |               |            |
| Constraints                   | (TCineConstraint          |                          | 🖳 🖼 🗸               | cl5               |                      |             |                   |                |               |            |
|                               | (15)2eConstraint          |                          |                     |                   | <u>Y</u> es          |             | No                | <u>H</u> elp   |               |            |
| DefaultMonitor                | dreAstiveForm             |                          |                     |                   |                      |             |                   |                |               |            |
| Derautimonitor                | Enlee                     |                          |                     |                   |                      |             |                   |                |               |            |
| DrogKind                      | dkDrog                    |                          |                     |                   |                      |             |                   |                |               |            |
| DragMode                      | dmManual                  |                          |                     |                   |                      |             |                   |                |               |            |

8 – Clique em "Yes" e a mensagem será exibida:

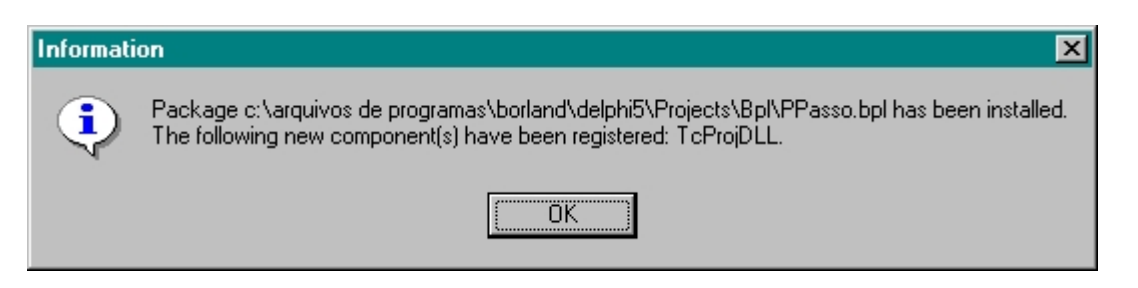

9 - Clique "OK", e feche a janela "Package Ppasso.dll" Figura 9

| 🕼 Delphi 5 - Pi  | roject1                           |                     |                                                                                     |
|------------------|-----------------------------------|---------------------|-------------------------------------------------------------------------------------|
|                  | arch <u>V</u> iew <u>P</u> roject | <u>Run</u> Comp     | oonent Database Tools Help                                                          |
| ∭ ⊓  ~~ -   −    |                                   | ·                   | Standard   Additional   Win32   Sustem   Data Access   Data Controls   ADD   InterB |
|                  |                                   | <u>•    ~  </u>   r |                                                                                     |
| 0777             | 🗖 🛛 🕨 🕇 🔳 🛛                       | à a 📗               |                                                                                     |
|                  | NP                                |                     |                                                                                     |
| Object Inspector | <u> </u>                          | 🐙 Form1             |                                                                                     |
| Form1: TForm1    | •                                 |                     |                                                                                     |
| Properties Eve   | ents                              |                     |                                                                                     |
| Action           |                                   |                     |                                                                                     |
| ActiveControl    |                                   |                     |                                                                                     |
| Alian            | alNone                            |                     |                                                                                     |
|                  | [akLeft,akTop]                    |                     |                                                                                     |
| AutoScroll       | True                              |                     | Package - PPasso dok                                                                |
| AutoSize         | False                             |                     |                                                                                     |
| BiDiMode         | bdLeftToRight                     |                     |                                                                                     |
| BorderIcons      | [biSystemMenu,]                   |                     | Compile Add Remove Install Uptions                                                  |
| BorderStyle      | bsSizeable                        |                     | Files Path                                                                          |
| BorderWidth      | 0                                 |                     |                                                                                     |
| Caption          | Form1                             |                     |                                                                                     |
| ClientHeight     | 453                               |                     | B PPasso TLB Save changes to project PPasso?                                        |
| ClientWidth      | 688                               |                     |                                                                                     |
| Color            | clBtnFace                         |                     |                                                                                     |
| 🕀 Constraints    | (TSizeConstraint                  |                     |                                                                                     |
| Cursor           | crDefault                         |                     |                                                                                     |
| DefaultMonitor   | dmActiveForm                      |                     |                                                                                     |
| DockSite         | False                             |                     |                                                                                     |
| DragKind         | dkDrag                            |                     |                                                                                     |
| DragMode         | dmManual                          | 11111111            |                                                                                     |

10 – Salve a alteração.

11 – Verificar o componente instalado, clique em "Project", e no subitem "Options..."

Figura 10

| <b>APPENDING</b>                                                                                                    | - Incita II   |       |                                                                                                    |               |                   |                                                                                                    |
|----------------------------------------------------------------------------------------------------|---------------|-------|----------------------------------------------------------------------------------------------------|---------------|-------------------|----------------------------------------------------------------------------------------------------|
|                                                                                                    |               |       | يون مريد محمد وي مريد أيصفو وي                                                                                                    |               |                   |                                                                                                    |
|                                                                                                    | 14420 Basel   | parr. | <b>The second second s</b>                                                                                                    | No. of Column | de la citalia     | ويعتبه الأوسينية                                                                                                    |
| ેળને નિયજ્ય                                                                                                    |               | N.    | 🚺 📶 a Bajot Shike                                                                                                    | 93            | iionol‡ Wir       | v92] Sostan                                                                                                    |
| 1. S                                                                                                    |               |       | n an an an an an an an an an an an an an                                                                                                    |               |                   |                                                                                                    |
| Same in the second second                                                                                                    |               |       | Selection in the selection of the selection of the select |               |                   | 1                                                                                                    |
| <b>GuierAlheec</b>                                                                                                    | <b>1</b> 10 . | :     | a gaineal an The 🐂                                                                                                    |               |                   |                                                                                                    |
| and Louis Disa                                                                                                    | ani a         |       | s and the weather the second second s |               | Nev ev ev         | 1. N. N. N.                                                                                                    |
| and a condition of a con                                                                                                    |               |       | 1. 19 30 03 0 858                                                                                                    | -             | trentregerige     | aşı aşı aşı aşı                                                                                                    |
| in the second                                                                                                    | l water       |       |                                                                                                    |               | hand against      | age age age age                                                                                                    |
| and the second second s | · "           |       | A Strategical and Constants                                                                                                    |               | here here here h  |                                                                                                    |
| AND AND A COMPANY                                                                                                    |               |       | The Webbershe & Pattersh                                                                                                    |               | internet internet | and the second second second second second second second second second second second second second second secon<br>Second second second second second second second second second second second second second second second second |
|                                                                                                    |               | -     |                                                                                                    |               |                   |                                                                                                    |
| Align                                                                                                    | alNone        | 10101 | Compile Project1 Ctrl+F9                                                                                                    | 111           |                   |                                                                                                    |
| HAnchors .                                                                                                    | [akLeft,ak1   | Gı    | Build Project1                                                                                                    | 1::           |                   |                                                                                                    |
| AutoScroll                                                                                                    | True          |       | Current ale alle Designati                                                                                                    | 1::           |                   |                                                                                                    |
| AutoSize                                                                                                    | False         | •     | Syntax check Project i                                                                                                    | 1::           |                   |                                                                                                    |
| BiDiMode                                                                                                    | bdLeftToR     | Ū.    | [nformation for [none]                                                                                                    |               |                   |                                                                                                    |
|                                                                                                    | [biSystemM    | Ba    | Conceller All Designation                                                                                                    | - [ ] ]       |                   |                                                                                                    |
| BorderStyle                                                                                                    | bsSizeable    |       | Complie All Projects                                                                                                    | 111           |                   |                                                                                                    |
| BorderWidth                                                                                                    | 0             | 10101 | B <u>u</u> ild All Projects                                                                                                    | 111           |                   |                                                                                                    |
| Caption                                                                                                    | Form1         | 43    | State Development On Kenne                                                                                                    | 111           |                   |                                                                                                    |
| ClientHeight                                                                                                    | 453           |       | web Deployment Uptions                                                                                                    | 111           |                   |                                                                                                    |
| ClientWidth                                                                                                    | 688           | Ċ     | Web Deploy                                                                                                    | 111           |                   |                                                                                                    |
| Color                                                                                                    | clBtnFa       | 67    | Online Chill, Chill E11                                                                                                    | 111           |                   |                                                                                                    |
|                                                                                                    | (TSizeCons    |       | <u>upions shirt+Crit+FTT</u>                                                                                                    | 1::           |                   |                                                                                                    |
|                                                                                                    |               |       |                                                                                                    |               |                   |                                                                                                    |

12 – Será exibida a tela "Project Options", clique na folha "Packages", e no item "Design packages", aparecerá a descrição do arquivo importado na instrução 6. Figura 11

| Project Options                                                                                                    |                                                                                                    |             |                     |                    | X |  |  |  |  |  |
|----------------------------------------------------------------------------------------------------|----------------------------------------------------------------------------------------------------|-------------|---------------------|--------------------|---|--|--|--|--|--|
| Forms<br>Directories/0                                                                                                    | Application                                                                                                    | )<br>Versio | Compiler<br>on Info | Linker<br>Packages |   |  |  |  |  |  |
| – Design <u>p</u> ackag                                                                                                    | Design <u>p</u> ackages                                                                                                    |             |                     |                    |   |  |  |  |  |  |
| <ul> <li>✓ Borland Sa</li> <li>✓ Borland Sta</li> <li>✓ Borland We</li> <li>✓ Delphi 1.0 (</li> <li>✓ DLL de cor</li> <li>✓ InterBase D</li> </ul> | <ul> <li>Borland Sample Imported ActiveX Controls</li> <li>Borland Standard Components</li> <li>Borland Web Wizard Package</li> <li>Delphi 1.0 Compatibility Components</li> <li>DLL de comunicação com Ponto Passo</li> <li>InterBase Data Access Components</li> </ul> |             |                     |                    |   |  |  |  |  |  |
| c:\arquivos de                                                                                                    | programas\borlan                                                                                                    | d\delphi5\P | Projects\Bpl\PPa    | asso.bpl           |   |  |  |  |  |  |
|                                                                                                    | <u>A</u> dd <u>R</u> e                                                                                                    | move        | <u>E</u> dit        | Components         |   |  |  |  |  |  |
| Runtime packages         Build with runtime packages         VCL50,VCLX50,VCLSMP50,VCLDB50,VCLAD050;ibevnt5                                        |                                                                                                    |             |                     |                    |   |  |  |  |  |  |
| Default                                                                                                    |                                                                                                    |             | Cancel              |                    |   |  |  |  |  |  |

13 - Clique em "OK". (Se essa descrição não aparecer, refaça os processos)

14 – Na palheta de componentes, clique na folha "ActiveX", a dll importada aparece em forma de componente. Figura 12

| iani.                        |                                                                                                    |                          |
|------------------------------|----------------------------------------------------------------------------------------------------|--------------------------|
| h View Project Run Gomponant | Databasa (ada (ada 📗                                                                                                    | 📕 tijlo - Sjulit - Sjone |
| 🕼 🔅 🚺 🖧 🚺 🗛 🚺 ADD            | 🗜 Interdises 🛾 Milles 🖡 Intergetancess 🖡 Internet 🗄 Frisikel 🗍 Decision Cube 🖯 URacout 🖗 Orders 🛛 Wir Art 🗑 Samoles 🗍 Active X 🖡 Servers 🖡 👘 | - 190°   "1 🔊 S 🕅        |
|                              |                                                                                                    | - howahi                 |
| 2 1 - 1                      | cProjDLL                                                                                                    |                          |
| Ubject Inspector             | 27 Form1                                                                                                    | <u> 씌 </u> ,             |
| Form1: TForm1                |                                                                                                    |                          |
| Properties Events            |                                                                                                    |                          |
| Action                       |                                                                                                    |                          |

15 – Arraste o componente criado, para o formulário no qual a dll será utilizada. Figura 13

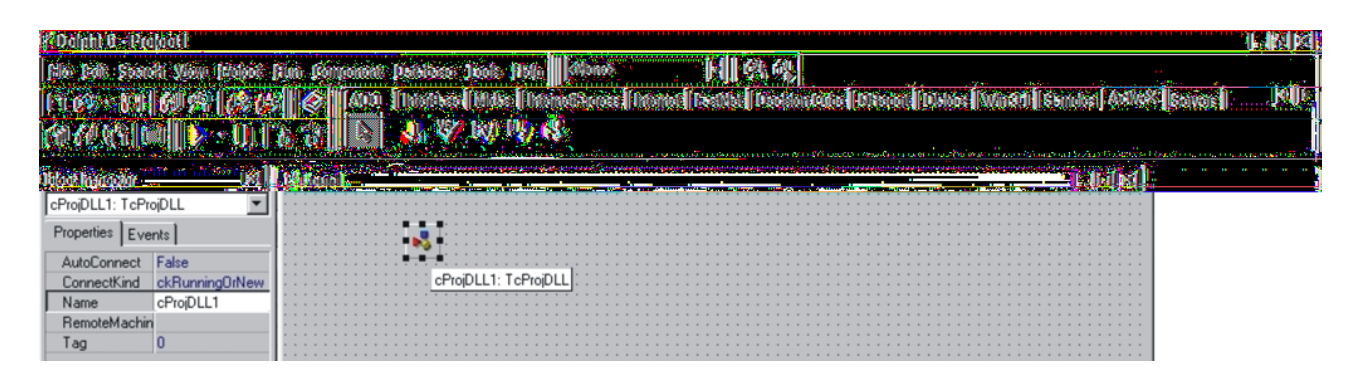

16 – Agora a dll está pronta para ser utilizada com o relógio ponto da Passo.